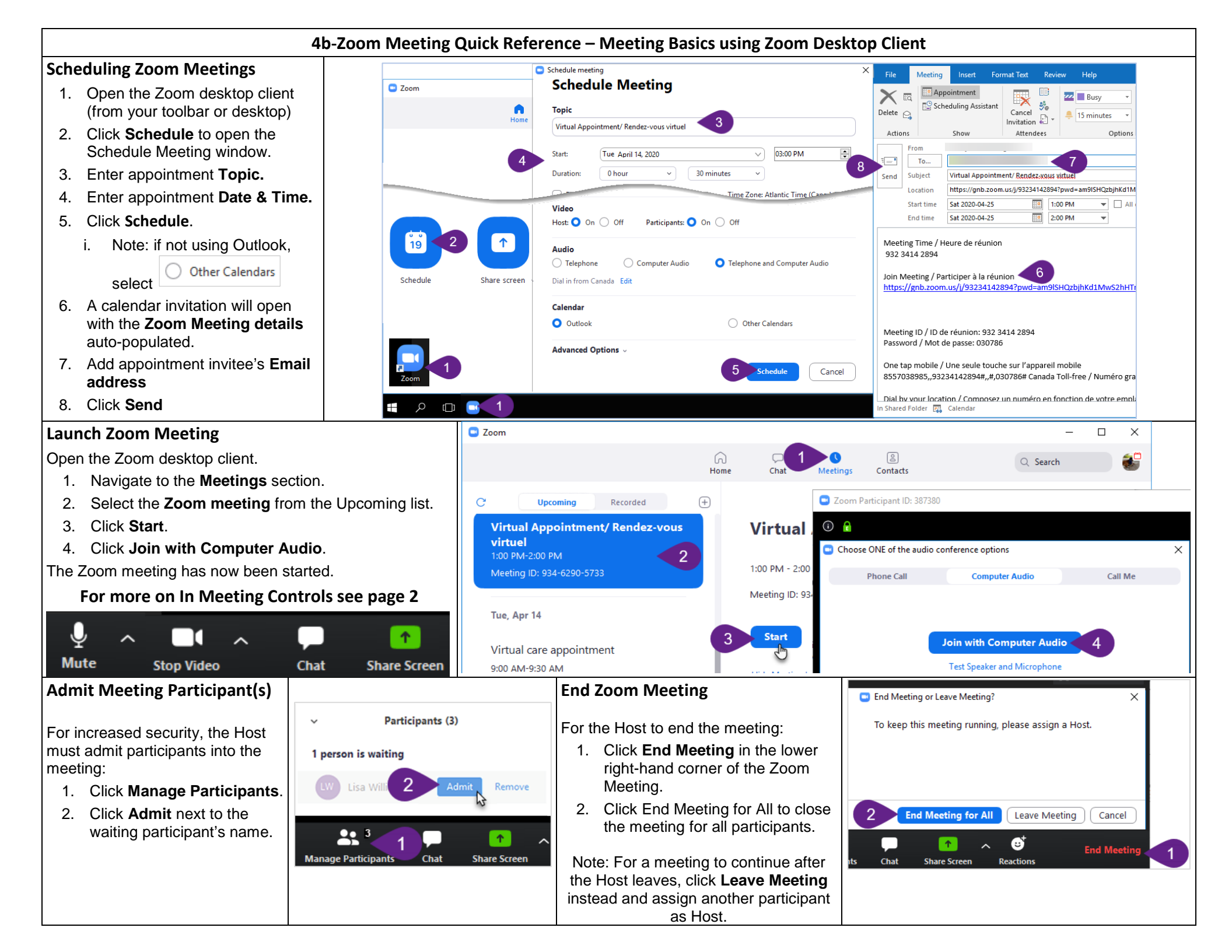

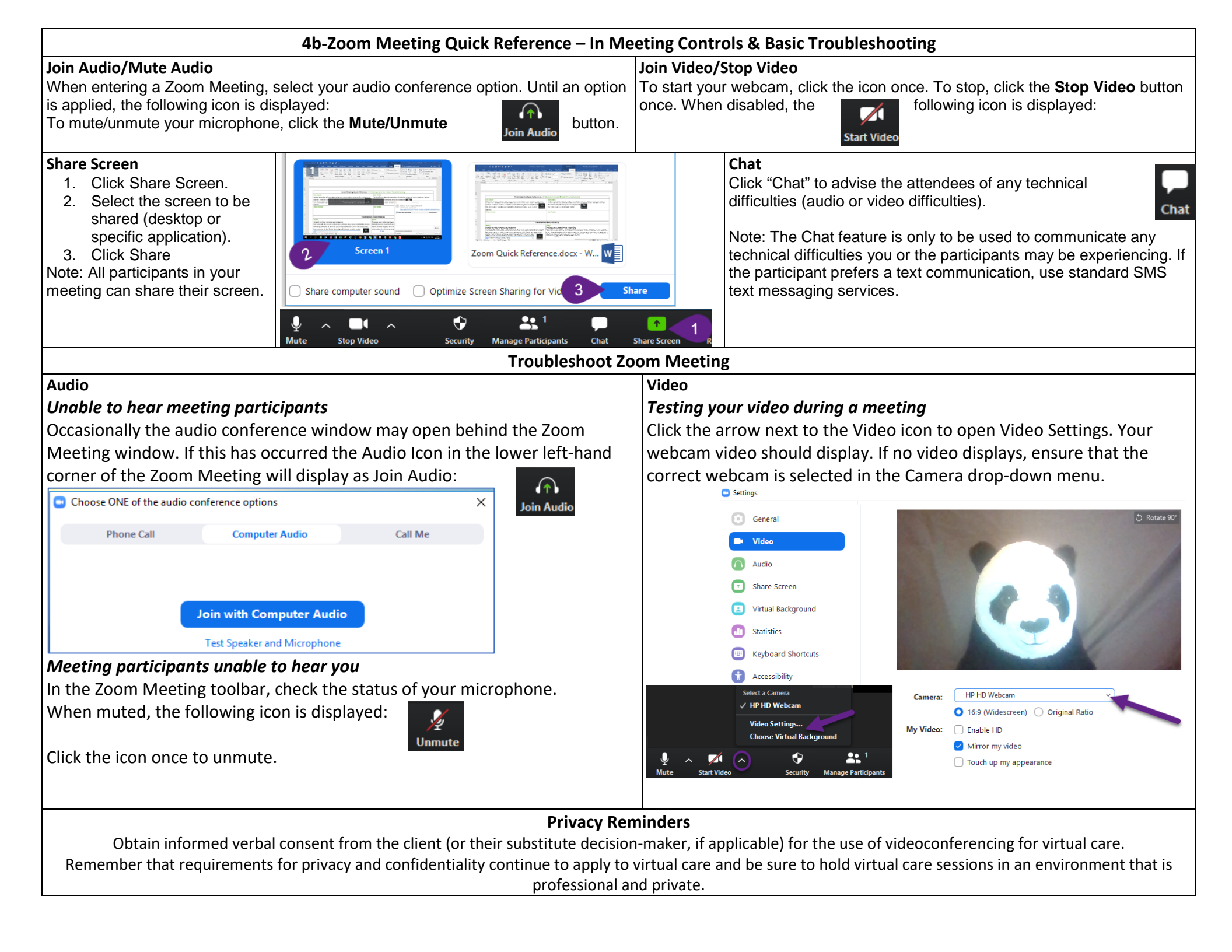

## 4b-Zoom Meeting Quick Reference – In Meeting Controls & Basic Troubleshooting

## Updating or Cancelling an Existing Zoom Meeting – Outlook Option

## Updating an Existing Zoom Meeting (Date & Time)

- 1. Open the Zoom desktop client (from your toolbar or desktop)
- 2. Click **Meetings** to open the Meetings window.
- 3. Select the meeting you want to update.
- 4. Click Edit.
- 5. Update the Meeting information.
- Click Save. The updated meeting information will be copied to your Outlook calendar.
- Click Send Update to send an update to the meeting attendees.

## Cancelling an Existing Zoom Meeting

- 8. Select the meeting you want to delete and Click **Delete**. A Delete Meeting window will open to confirm the action.
- 9. Click Yes.
- 10. In Outlook find the original invitation and click **Cancel Meeting** and **Send Cancellation** to send a cancellation email to the meeting invitees.

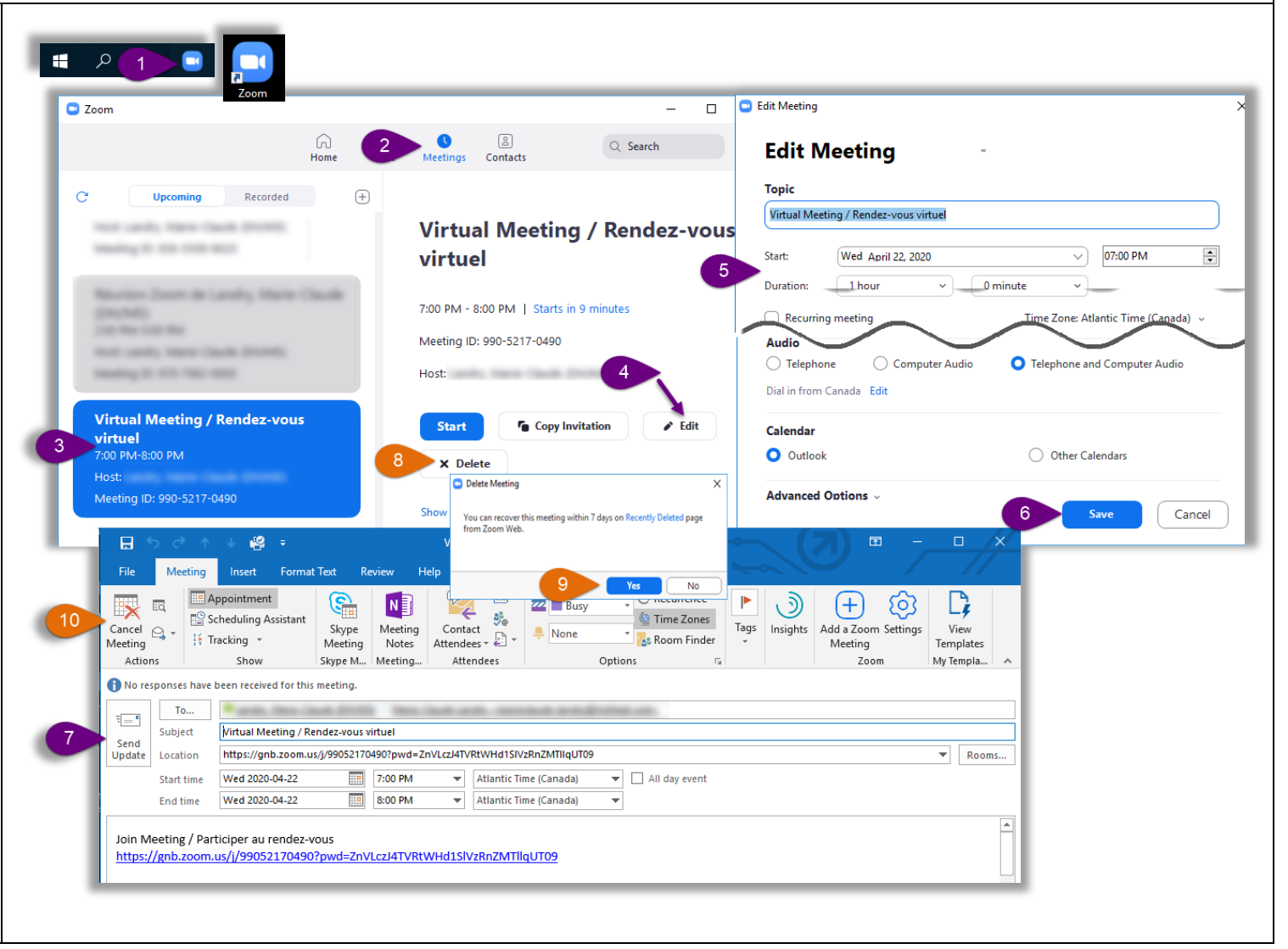